# Konfigurieren des Zertifikats für FND für die SSM-Kommunikation

#### Inhalt

Einführung Problem Lösung

## Einführung

In diesem Dokument wird beschrieben, wie Kommunikationsfehler zwischen Field Network Director (FND) und Software Security Module (SSM) richtig konfiguriert werden.

### Problem

Seit FND 4.4 erfordert die Kommunikation zwischen dem FND-Anwendungsserver und dem SSM-Dienst eine gegenseitige Authentifizierung.

Falls diese gegenseitige Authentifizierung nicht richtig konfiguriert ist oder die Zertifikate nicht übereinstimmen, wird die Verbindung von FND zum SSM verweigert.

Dies wird in server.log angezeigt, wenn die Protokollierung auf debug festgelegt ist, wie folgt:

```
7645: SLC-FND: Jun 20 2019 13:22:49.929 +0000: %IOTFND-7-UNSPECIFIED:
%[ch=SSMClient][sev=DEBUG][tid=http-/0.0.0.0:443-5]: Sending request to SSM Server. Request
:https://127.0.0.1:8445/api/v0/ssmws/loadKeyStore.json
7646: SLC-FND: Jun 20 2019 13:22:49.930 +0000: %IOTFND-7-UNSPECIFIED:
%[ch=BasicClientConnectionManager][sev=DEBUG][tid=http-/0.0.0.0:443-5]: Get connection for route
{s}->https://127.0.0.1:8445
7647: SLC-FND: Jun 20 2019 13:22:49.931 +0000: %IOTFND-7-UNSPECIFIED:
%[ch=DefaultClientConnectionOperator][sev=DEBUG][tid=http-/0.0.0.0:443-5]: Connecting to
127.0.0.1:8445
7648: SLC-FND: Jun 20 2019 13:22:49.938 +0000: %IOTFND-7-UNSPECIFIED:
%[ch=DefaultClientConnection][sev=DEBUG][tid=http-/0.0.0.0:443-5]: Connection
org.apache.http.impl.conn.DefaultClientConnection@370804ff closed
7649: SLC-FND: Jun 20 2019 13:22:49.938 +0000: %IOTFND-7-UNSPECIFIED:
%[ch=DefaultClientConnection][sev=DEBUG][tid=http-/0.0.0.0:443-5]: Connection
org.apache.http.impl.conn.DefaultClientConnection@370804ff shut down
7650: SLC-FND: Jun 20 2019 13:22:49.938 +0000: %IOTFND-7-UNSPECIFIED:
%[ch=BasicClientConnectionManager][sev=DEBUG][tid=http-/0.0.0.0:443-5]: Releasing connection
org.apache.http.impl.conn.ManagedClientConnectionImpl@7bc2e02f
7651: SLC-FND: Jun 20 2019 13:22:49.938 +0000: %IOTFND-7-UNSPECIFIED:
%[ch=BasicClientConnectionManager][sev=DEBUG][tid=http-/0.0.0.0:443-5]: Connection can be kept
alive for 9223372036854775807 MILLISECONDS
7652: SLC-FND: Jun 20 2019 13:22:49.938 +0000: %IOTFND-7-UNSPECIFIED:
%[ch=SSMClient][sev=DEBUG][tid=http-/0.0.0.0:443-5][part=7652.1/114]: Please verify SSM server
status. No response received.
7653: SLC-FND: Jun 20 2019 13:22:49.938 +0000: %IOTFND-7-UNSPECIFIED:
%[ch=SSMClient][sev=DEBUG][tid=http-/0.0.0.0:443-5][part=7652.2/114]:
javax.net.ssl.SSLPeerUnverifiedException: peer not authenticated
```

## Lösung

Das Zertifikat, das vom FND-Server für die Client-Authentifizierung auf dem SSM-Server verwendet wird, ist das FND-Webzertifikat vom **jbossas\_keystore**.

Damit das SSM diesem Zertifikat vertrauen kann, müssen Sie die folgenden Schritte ausführen:

1. Exportieren Sie das Webzertifikat mithilfe der GUI. Navigieren Sie zu Admin > System Management > Certificates > Certificate for Web und klicken Sie dann auf Download (base64) wie im Bild gezeigt.

| սիսիս loT<br>cisco FIELD NETV                                                                                                    | DASHBOARD                                                                                                    | DEVICES 🗸                                                            | OPERATIONS 🗸        | CONFIG 🗸 | ADMIN 🗸 | root<br>root | @~ |
|----------------------------------------------------------------------------------------------------|----------------------------------------------------------------------------------------------------|----------------------------------------------------------------------|---------------------|----------|---------|--------------|----|
| ADMIN > SYSTEM MA                                                                                                    | NAGEMENT > CERTIFICATES                                                                                                    |                                                                      |                     |          |         |              |    |
| Certificate for CSMP C                                                                                                    | Certificate for Routers Certificate                                                                                                    | for Web                                                              |                     |          |         |              |    |
| Alias: jboss<br>Certificate[0]:<br>Data:<br>Version: 3<br>Serial Number: 287<br>Signature Algorithm<br>Issuer: CN=CG-NM<br>Validity<br>Not Before: Tue I<br>Not After : Sun M<br>Subject: CN=CG-NM<br>Fingerprints:<br>MD5: 60:63:B9:8<br>SHA1: 5F:3B:84:<br>Subject Public Key | 506093<br>I: SHA256withRSA<br>S, OU=IoTSSG, O=Cisco Systems,<br>Mar 03 21:58:13 UTC 2015<br>far 01 21:58:13 UTC 2020<br>MS, OU=IoTSSG, O=Cisco Systems<br>38:3F:C5:E9:68:28:DD:77:30:55:9D<br>92:06:22:CE:C4:FA:88:F0:46:65:48<br>Info: | L=San Jose, ST=C<br>, L=San Jose, ST=<br>:C6:E7<br>:CE:74:61:AA:3B:A | A, C=US<br>CA, C=US |          |         |              | •  |
|                                                                                                    |                                                                                                    | <ul><li>⊖ Binary</li><li>● Base64</li></ul>                          | Download            |          |         |              |    |

2. Kopieren Sie die Textdatei, oder erstellen Sie eine neue Datei auf dem FND-Server mit dem Zertifikatsinhalt aus Schritt 1. In diesem Beispiel wird die Datei unter /opt/cgms/server/cgms/conf/webcert.crt gespeichert:

```
[root@fndnms ~] # vi /opt/cgms/server/cgms/conf/webcert.crt
[root@fndnms ~]# cat /opt/cgms/server/cgms/conf/webcert.crt
----BEGIN CERTIFICATE----
MIIDbTCCAlWgAwIBAgIEESL+rTANBgkqhkiG9w0BAQsFADBnMQswCQYDVQQGEwJV
UZELMAkGA1UECBMCQ0ExETAPBgNVBAcTCFNhbiBKb3N1MRYwFAYDVQQKEw1DaXNj
byBTeXN0ZW1zMQ8wDQYDVQQLEwZJb1RTU0cxDzANBgNVBAMTBkNHLU5NUzAeFw0x
NTAzMDMyMTU4MTNaFw0yMDAzMDEyMTU4MTNaMGcxCzAJBgNVBAYTA1VTMQswCQYD
VQQIEwJDQTERMA8GA1UEBxMIU2FuIEpvc2UxFjAUBgNVBAoTDUNpc2NvIFN5c3Rl
bXMxDzANBgNVBAsTBklvVFNTRzEPMA0GA1UEAxMGQ0ctTk1TMIIBIjANBgkqhkiG
9w0BAQEFAAOCAQ8AMIIBCgKCAQEAlsgdELNUFi9eXHcb550y0UgbPMgucsKqT1+E
xmwEri517fo+BHdg6AuXpDP4KvLW1/cx8xqWbheKAfPht/HqiFX0ltZdoWaQcaJz
YJOiuL/W3BwQW6UMWPnC1p/Dgnz+qR3JQpR20hC4ymHIIVwKwVfiaJZAnSFNKaZ4
uhOuJDkEC0ZyBbp5Y2Mi9zVRTv/g98p0IqpOjxV0JUtlRkWkjkvCma/Q6dZzSdle
YZzyAS/ud4KVxytKKoxBBDPrtPRbT6lu2VMyWe26cRjPCveZffBABoSvLjptnb7H
mxJMW7EbL+zjTAL/GmHh8J9P16MX7EoePCPCQdwPRdfQ3GkTKwIDAQABoyEwHzAd
BgNVHQ4EFgQUfyFoDj0hJLtUu6ZtKCHuisCQfl4wDQYJKoZIhvcNAQELBQADggEB
AF9fVfEwqbP4BszGHfzTa8pf4zUPJ3Lcz1z6RxwtyGXq8oZK8YQWRpa2NQKLDnve
VjXSdOBvDKRYqPkZeAmTRS0BobeZr2NdHb/FNXMlR6eBm56UrefW+VdQE7syOmGq
Ynlwb/1KF/Fkyp2xVk7nHCtH1+19013DlyPmGbQ/TxgA6PXY6V6d5711ARNdohYm
qZ/3B+ZK/F4PLOcUwWDtxTBFnlElyq+YjhZiqsCmsxI1GWqleWltUVGMXNM1YLN5
N1KAbOeC004n2MqzTWTU9Ss51WfceWsBoSPO+4xyzcRDZmo7IWZiwp4ZAO3eYOz/
```

4aUEdBZxv29+QQ7dq6ZZOXQ= ----END CERTIFICATE-----

3. Führen Sie diesen Befehl aus, um das Zertifikat als vertrauenswürdig im **ssm\_web\_keystore** zu importieren:

```
[root@fndnms ~]# keytool -import -trustcacerts -alias fnd -keystore /opt/cgms-
ssm/conf/ssm_web_keystore -file /opt/cgms/server/cgms/conf/webcert.crt
Enter keystore password:
Owner: CN=CG-NMS, OU=IoTSSG, O=Cisco Systems, L=San Jose, ST=CA, C=US
Issuer: CN=CG-NMS, OU=IoTSSG, O=Cisco Systems, L=San Jose, ST=CA, C=US
Serial number: 1122fead
Valid from: Tue Mar 03 22:58:13 CET 2015 until: Sun Mar 01 22:58:13 CET 2020
Certificate fingerprints:
        MD5: 6D:63:B9:8B:3F:C5:E9:6B:2B:DD:77:30:55:9D:C6:E7
        SHA1: 5F:3B:84:92:06:22:CE:C4:FA:8B:F0:46:65:4B:CE:74:61:AA:3B:AE
        SHA256:
1C:59:50:40:92:09:66:D3:67:E9:AE:CA:6D:C8:25:88:FF:A8:26:F7:62:8A:13:EB:0E:EC:57:32:DB:03:94:31
        Signature algorithm name: SHA256withRSA
        Version: 3
Extensions:
#1: ObjectId: 2.5.29.14 Criticality=false
SubjectKeyIdentifier [
KeyIdentifier [
0000: 7F 21 68 0E 3D 21 24 BB 54 BB A6 6D 28 21 EE 8A .!h.=!$.T..m(!..
0010: CO 90 7E 5E
                                                         ...^
1
]
Trust this certificate? [no]: yes
Certificate was added to keystore
4. Starten Sie nach dem Importieren des Zertifikats den SSM-Dienst neu:
[root@fndnms ~]# systemctl restart ssm
[root@fndnms ~]# systemctl status ssm
ssm.service - (null)
  Loaded: loaded (/etc/rc.d/init.d/ssm; bad; vendor preset: disabled)
  Active: active (running) since Thu 2019-06-20 17:44:11 CEST; 5s ago
    Docs: man:systemd-sysv-generator(8)
 Process: 11463 ExecStop=/etc/rc.d/init.d/ssm stop (code=exited, status=0/SUCCESS)
 Process: 11477 ExecStart=/etc/rc.d/init.d/ssm start (code=exited, status=0/SUCCESS)
  CGroup: /system.slice/ssm.service
          11485 java -server -Xms128m -Xmx1q -XX:MaxPermSize=256m -server -
XX:+HeapDumpOnOutOfMemoryError -XX:HeapDumpPath=/opt/cqms-ssm/log -XX:-OmitStackTraceInFastThrow
-Dbase.dir=/opt/cgms-ssm -Dlog4j...
Jun 20 17:44:10 fndnms systemd[1]: Starting (null)...
Jun 20 17:44:11 fndnms ssm[11477]: Starting Software Security Module Server: [ OK ]
```

Sie können überprüfen, ob FND mit SSM kommunizieren kann. Navigieren Sie in der FND-GUI zu Admin > Certificates > Certificate for CSMP.

Jun 20 17:44:11 fndnms systemd[1]: Started (null).

Wenn alles gut geht, sollten Sie das CSMP-Zertifikat in SSM sehen können, wie im Bild gezeigt.

DASHBOARD DEVICES V OPERATIONS V CONFIG V ADMIN V

ADMIN > SYSTEM MANAGEMENT > CERTIFICATES

Certificate for CSMP Certificate for Routers Certificate for Web

| Certificate:                                                      |  |
|-------------------------------------------------------------------|--|
| Data:                                                             |  |
| Version: 3                                                        |  |
| Serial Number: 1911174027                                         |  |
| Signature Algorithm: SHA256withECDSA                              |  |
| Issuer: CN=SSM_CSMP, OU=CENBU, O=Cisco, L=San Jose, ST=CA, C=US   |  |
| Validity                                                          |  |
| Not Before: Tue Jul 22 23:32:52 UTC 2014                          |  |
| Not After : Thu Jul 21 23:32:52 UTC 2044                          |  |
| Subject: CN=SSM_CSMP, OU=CENBU, O=Cisco, L=San Jose, ST=CA, C=US  |  |
| Fingerprints:                                                     |  |
| MD5: 2E:AC:06:1F:3E:AB:A6:BE:33:1F:1E:EF:33:D9:80:29              |  |
| SHA1: 48:A2:EC:63:2F:6F:54:25:23:5D:E7:6F:4E:E9:8E:2D:93:50:A0:FF |  |
| Subject Public Key Info:                                          |  |
| Public Key Algorithm: EC                                          |  |
| 30:59:30:13:06:07:2A:86:48:CE:3D:02:01:06:08:                     |  |
| 2A:86:48:CE:3D:03:01:07:03:42:00:04:23:D2:83:                     |  |
| 45:E8:D5:DF:86:9D:6E:E7:58:0D:C1:8F:35:9D:57:                     |  |
| B1:3D:50:4A:16:01:15:C4:81:19:B0:E6:60:B8:64:                     |  |
| 14:01:5D:56:83:BE:E1:85:98:CB:90:E1:F7:9B:F4:                     |  |
| 33:5A:4B:29:AD:35:69:9B:4F:DC:42:7F:EB:C2:99:                     |  |
| A5                                                                |  |
| X509v3 extensions:                                                |  |

| Binary | Download  |
|--------|-----------|
| Base64 | Dowinioad |

root